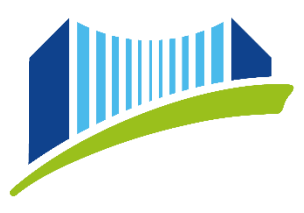

# ANLEITUNG FÜR STUDIERENDE: PH ONLINE

#### WAS IST PH ONLINE?

PH-Online ist das Informationsmanagementsystem der Pädagogischen Hochschule, mit dem alle administrativen Belange an unserer Hochschule verwaltet werden.

Über folgende WEB-Adressen

<u>https://www.ph-online.ac.at/ph-linz/webnav.ini</u> oder über die PH-Homepage <u>www.ph-linz.at</u> kommt man auf die Startseite von PH-Online. (Wichtig: Jede PH in Österreich hat eine eigene PH-Online Seite!)

# **INFORMATIONEN ZUR ANMELDESEITE**

Nachdem Sie Ihren PIN-Code – einmalig! – eingelöst () () en, können Sie sich bei jedem weiteren Login mit Ihrem Benutzernamen (üblicherweise vorname.nachname) und Ihrem Kennwort anmelden. (2)

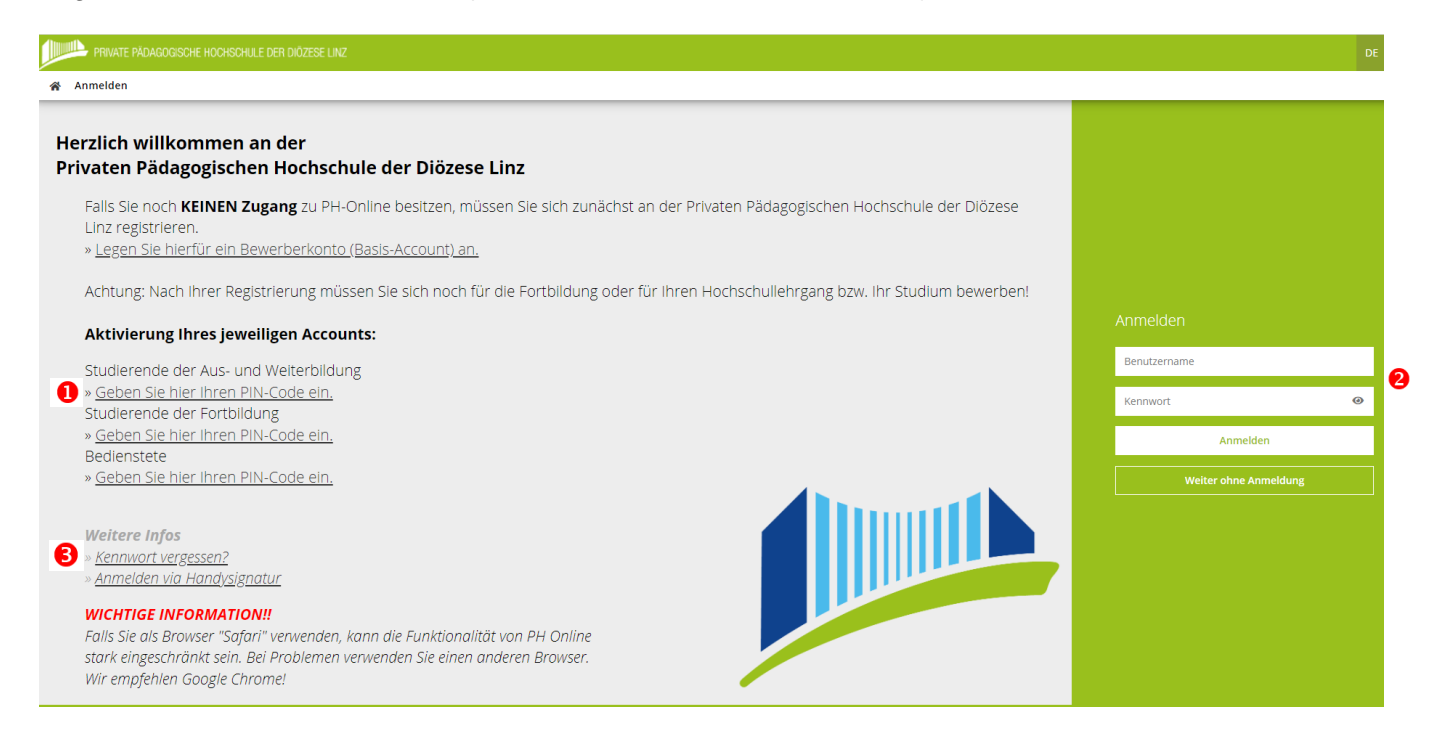

Falls Sie Ihr Kennwort einmal vergessen sollten, können Sie über den Link "Kennwort vergessen" einen neuen PIN-Code anforder <sup>3</sup>

### **ALLGEMEINE INFORMATIONEN ZUR STARTSEITE**

Nach dem Login gelangen Sie auf die eigentliche Startseite von PH-Online:

| 0 | 🕷 Star | rtseite |                                             |                                  |                                                                |                                                 |   |
|---|--------|---------|---------------------------------------------|----------------------------------|----------------------------------------------------------------|-------------------------------------------------|---|
|   |        |         | Favoriten                                   |                                  |                                                                | I                                               |   |
|   |        |         |                                             | Sie haben aktuell n              | och keine Favoriten.                                           |                                                 |   |
|   |        |         |                                             | Fügen Sie beliebig viele Applik  | kationen zu den Favoriten hinzu.                               |                                                 |   |
|   |        |         |                                             | Nur Favorite                     | en anzeigen 🔺                                                  |                                                 |   |
|   |        |         | Alle Applikationen                          |                                  |                                                                |                                                 |   |
|   |        |         | Filtern nach Applikationstitel              |                                  | 2                                                              | Empfehlung +                                    | ₿ |
|   |        |         | Hein Studium                                | Lehrveranstaltungen              | Meine Lehrveranstaltungen - Zu Favoriten hinzu                 | fügen Heine vorgemerkten<br>Lehrveranstaltungen |   |
|   |        |         | 17 Mein Terminkalender                      | Prüfungsanmeldung/-<br>abmeldung | Meine Lehrveranstahungsammeldungen (Fisplatz<br>und Warzeiste) | Meine Leistungen                                |   |
|   |        |         | Meine Anerkennungen /<br>Leistungsnachträge | Meine Abschlussarbeiten          | Studienbestätigungen                                           | Studienerfolgsnachweis                          |   |
|   |        |         | Studienbeitragsstatus                       | (Q))) Studierendenkartei         | Studierendenakt                                                | Studien-/Heimatadresse                          |   |
|   |        |         | Unicard Image Upload                        | - X- Infotafel/Aktuelle Entfälle | MOODLE                                                         | WEBMAIL PHDL                                    |   |
|   |        |         | Anleitung für Studierende                   | Raumbelegung                     | Bibliothek                                                     | Grundrisse                                      |   |

Von hier aus sind alle für Sie freigeschalteten Applikationen anwählbar.

Durch Klicken auf das **Haus-Symbol** oben links, können Sie immer wieder auf die **Startseite** zurückkehren. **1** 

Applikationen, die Sie sehr häufig benötigen, können Sie als "**Favoriten**" kennzeichnen und somit in der Anzeige auf der oberen Bildschirmhälfte priorisieren.

Fahren Sie hierfür mit dem Mauszeiger über die gewünschte Applikation. Durch Klicken auf den kleinen **Stern** oben links, können Sie die Applikation zu Ihren Favoriten hinzufügen. **2** 

Durch erneutes Klicken auf den Stern wird der Favoriten-Status wieder entfernt.

Weiters haben Sie die Möglichkeit, die **Sortierung** sowie die grafische **Darstellung der Applikationen** anzupassen. **3** 

#### **BENUTZERNAME/KENNWORT/MAILADRESSE - WICHTIG!**

Nach Abschluss der Account-Erstellung ist es jederzeit möglich, sich mit dem Benutzernamen und dem erstellten Kennwort in das System einzuloggen (von jedem Internetzugang). <u>Der PIN-Code wird nur einmalig benötigt und hat unmittelbar nach dem Einlösen seine Gültigkeit verloren!</u>

#### Jedes Kennwort hat aus Sicherheitsgründen ein Ablaufdatum.

Dieses können Sie über die Applikation "Mein Accountstatus" einsehen.

| * | Accountstatus / Testarossa Tor | ni               |
|---|--------------------------------|------------------|
|   | Benutzername                   | toni1.testarossa |
|   | Account gültig bis             | 15.November 2022 |
|   | Kennwort geändert am           | 13.Oktober 2021  |
|   | Kennwort gültig bis            | 6.August 2031    |

Wählen Sie bei Bedarf auf der Startseite die Applikation "Kennwort ändern".

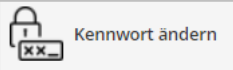

Mein Accountstatus

Füllen Sie im nächsten Fenster die gelb hinterlegten Felder aus und beachten Sie dabei die erforderlichen Kriterien.

Klicken Sie rechts unten auf "**Speichern**" und warten Sie einen Moment, bis das System die Änderung übernommen hat und die Bestätigungsmeldung erscheint.

| Gültig für die Profile                                                                                                    | Studierende, Studierende der Fortbildung                                                                                          |
|----------------------------------------------------------------------------------------------------|----------------------------------------------------------------------------------------------------|
| bisheriges Kennwort                                                                                                    |                                                                                                    |
| neues Kennwort                                                                                                    |                                                                                                    |
| Kennwort-Bestätigung                                                                                                    |                                                                                                    |
| Bitte wählen Sie das Kennwort nach folgenden Kriterien:                                                                    |                                                                                                    |
| Erforderlich                                                                                                    |                                                                                                    |
| <ul> <li>min. 8, max. 16 Zeichen</li> </ul>                                                                                |                                                                                                    |
| <ul> <li>mindestens ein Buchstabe, eine Ziffer UND eir</li> </ul>                                                          | n Sonderzeichen                                                                                                    |
| <ul> <li>darf nicht Ihren Vornamen, Familiennamen od</li> </ul>                                                            | ler Benutzernamen enthalten                                                                                                    |
| Empfehlungen                                                                                                    |                                                                                                    |
| Verwendung von Sonderzeichen !#\$%&()*+,/:                                                                                 | ;<=>/@[\]^_{ }~                                                                                                    |
| Auch Teile von Vor- oder Familiennamen sollte     Generell sellten Sie kein Teile von Wörtern vor                          | m nicht verwendet werden.<br>waarden (mahr als drei Buchttahan), die in (deutschen oder anglischen) Wärterhüchere zu fieden sied. |
| <ul> <li>Generell sollten ble kein Teile von Wortern ver</li> <li>sollte sich von bereits gewählten Kennwärtern</li> </ul> | wenden (mehr als drei Buchstaben), die in (deutschen öder englischen) worterbuchern zu inden sind.                                |
| Solite sich von bereits gewählten Kennworten                                                                               | durch min. 5 Zeichen unterscheiden                                                                                                |
|                                                                                                    | Speichern                                                                                                    |
|                                                                                                    |                                                                                                    |
| Benutzername trudi testimonial                                                                                             | mit Browser Mozilla/5.0 (Windows NT 10.0; Win64; x64) Apple                                                                       |
| Kennwort ********                                                                                                    |                                                                                                    |
|                                                                                                    | 🛄 Anmelde-Log                                                                                                    |
|                                                                                                    |                                                                                                    |
|                                                                                                    |                                                                                                    |
| Bitte warten                                                                                                    | Accountänderung wurde erfolgreich durchgeführt.                                                                                   |
|                                                                                                    |                                                                                                    |
| Ihr Account wird aktuell geändert.                                                                                         | Weiter                                                                                                    |
| in second in a area of gounder of                                                                                          |                                                                                                    |

Durch Klicken auf "Weiter" gelangen Sie wieder zurück zur Startseite.

Wichtig:

Das gewählte Kennwort gilt für PH-Online-sowie für Ihren Mailaccount und die Moodle-Plattform der PHDL.

Ihre **Mailadresse** ist 24 Stunden nach Erstellung des PH-Online-Accounts aktiv und kann über die Quicklinks auf Website der PHDL (<u>www.ph-linz.at</u>) erreicht werden.

Zu Ihrem Account erhalten Sie eine **Microsoft Office Lizenz**; diese ist zeitgleich mit dem Mailaccount nutzbar!

Ihr **Benutzername** ist standardmäßig nicht länger als 20 Zeichen. Wenn Sie einen längeren Namen haben und Ihre Mailadresse somit "abgeschnitten" ist, dann kann die Mailadresse manuell verlängert werden, wenden Sie sich hierzu bitte per Mail an: <u>ph-online@ph-linz.at</u>

# **BENUTZERPROFIL / LOGOUT**

Sobald Sie sich erfolgreich in PH-Online angemeldet haben, erscheint oben rechts Ihr **Name**.

Durch Klick auf den Namen können Sie Ihre **Visitenkarte** sowie Ihre **persönlichen Einstellungen** einsehen. **•** 

Wenn Sie bereits über andere **Profile** in PH-Online verfügen (z.B. Fortbildung), können Sie hier zwischen Ihren aktiven Profilen wechseln.

Für die Ausbildungsstudien wird das Profil Studierende benötigt 29

Um sich korrekt aus PH-Online **auszuloggen**, nutzen Sie die Funktion "**Abmelden**". **6** 

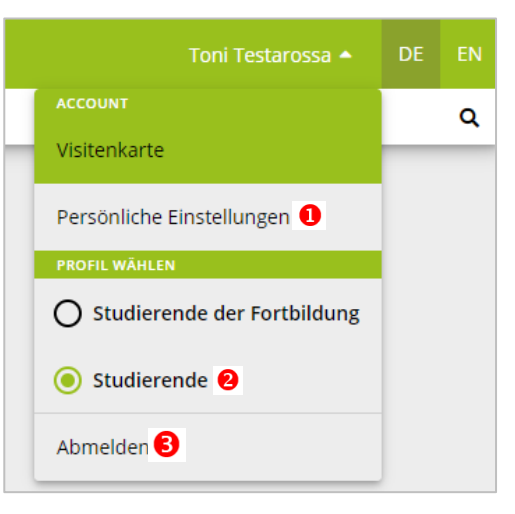

# **VISITENKARTE BEARBEITEN**

Klicken Sie nach dem Login zunächst rechts oben auf Ihren Namen und dann auf Visitenkarte.

Über den Menüpunkt **Bearbeitung** ist es möglich, Einträge bzw. Änderungen in der persönlichen Visitenkarte vorzunehmen.

Im folgenden Fenster können Sie nun Ihre Daten eingeben bzw. später auch laufend aktualisieren.

Geben Sie hier nur Daten ein, die Sie auch für andere einsehbar machen möchten.

Die **Stammdaten** hingegen sind nur für Sie selbst und die PH-Verwaltung einsehbar.

| PRIVATE PÄDAGOGISCHE HOCHSCHULE DER DIÖZESE LINZ |                    |                                |                  |  |
|--------------------------------------------------|--------------------|--------------------------------|------------------|--|
| 🖌 Visitenkarte/A                                 | Arbeitsplatz       |                                |                  |  |
| Auswahl ( Detailansi                             | icht ) 🔺           |                                |                  |  |
| Deta                                             | ailansicht         |                                |                  |  |
| Bear                                             | rbeitung Herr      | • <b>Testarossa,</b> Toni, BEd |                  |  |
|                                                  | E-Mail<br>Homepage | toni1.testarossa@ph-linz.at    | Hier könnte      |  |
|                                                  | Mobil              | 0699/111111                    | angezeigt werden |  |
|                                                  | Stammdaten         | Anzeigen                       |                  |  |

BIC RZOOAT2L | IBAN AT05 3400 0000 0120 8701 UID ATU59278089 SKZ/DKZ 401670 Auf der Visitenkarte kann auch die zur Registrierung benutzte bestätigte E-Mail-Adresse geändert werden. **1** Dazu den "Bearbeiten" Button anklicken und den darauffolgenden Schritten folgen.

🕱 🛛 Visitenkarte / Testarossa Toni

| Auswahl ( Bearbeitung ) 🔻 |                                                                                           |
|---------------------------|-------------------------------------------------------------------------------------------|
|                           |                                                                                           |
| E-Mail                    |                                                                                           |
|                           | (Sie besitzen eine PHDL-Mailadresse, diese wird auch als System-E-Mail-Adresse verwendet) |
| PHDL E-Mail-Adresse       | toni1.testarossa@ph-linz.at                                                               |
| Bestätigte E-Mail-Adresse | Bearbeiten 🚺                                                                              |
| Homepage                  |                                                                                           |
| Telefon                   |                                                                                           |
| Mobil                     | 0699/111111                                                                               |
| Fax                       |                                                                                           |
| Zusatz Info.              |                                                                                           |
|                           |                                                                                           |
|                           |                                                                                           |
|                           | 750 Zeichen frei                                                                          |
| Visitenkartenbild         | N Bearbeiten                                                                              |
|                           | Anzeigeoptionen                                                                           |
|                           | immer anzeigen O identifizierten Benutzer*innen anzeigen                                  |
| Visitenkarte/Arbeitsplatz | 💉 Bearbeiten                                                                              |
| Hintergrundbild           |                                                                                           |
|                           | Speichern Abbrechen                                                                       |
|                           |                                                                                           |

# FOTO FÜR STUDIERENDENAUSWEIS HOCHLADEN

Wählen Sie auf der Startseite die Applikation Unicard Image Upload:

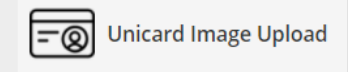

Klicken Sie im nächsten Fenster auf "Datei auswählen" und fügen Sie ein Foto hinzu, das den unten angeführten Kriterien entspricht. Klicken Sie anschließend auf "Weiter".

| Wählen Sie mit "Durchsuchen" eine Bilddatei aus und drücken Sie dann auf "Weiter". |                                                                                                    |  |  |  |
|------------------------------------------------------------------------------------|----------------------------------------------------------------------------------------------------|--|--|--|
| Datei auswählen Ke                                                                 | eine Dat…ausgewählt                                                                                                 |  |  |  |
| Maximale Dateigröße:                                                               | 500 Kilobyte                                                                                                    |  |  |  |
| Empfohlene Bildgröße:                                                              | 204 x 270 Pixel (b x h Bildpunkte)<br>Abweichende Formate werden entsprechend skaliert und zentrisch zugeschnitten. |  |  |  |
| Akzeptierte Dateiformate:                                                          | JPG, GIF, PNG                                                                                                    |  |  |  |
|                                                                                    | Weiter                                                                                                    |  |  |  |

Das Foto wird sodann hochgeladen, durch nochmaliges Bestätigen mit "Weiter" erteilen Sie die Freigabe.

| Unicard   |                                 |  |
|-----------|---------------------------------|--|
| Vielen Da | nk. Das Bild wurde gespeichert. |  |
|           | Zurück                          |  |
|           |                                 |  |

# **APPLIKATIONEN FÜR STUDIERENDE IN PH ONLINE**

#### Studierende können zB folgende Tätigkeiten in PH-Online durchführen:

- Inskriptionsbestätigungen finden Sie unter **Studienbestätigungen**
- Studien-/Heimatadresse aktualisieren
- Einsicht in den Studienbeitragsstatus → Zahlungshinweise zum ÖH Beitrag (Kontoinformationen, Referenznummer, Betrag)
- Anmeldungen und Abmeldung zu allen Lehrveranstaltungen innerhalb eines bestimmten Zeitraumes unter Lehrveranstaltungen. Zusätzlich dazu eine Übersicht über bereits angemeldete Lehrveranstaltungen unter "Meine Lehrveranstaltungen"
- Prüfungsanmeldung/ -abmeldung sowie Einsicht in die Prüfungsergebnisse unter zB "Meine Leistungen"
- Unter "Mein Studium" sehen Sie Ihren Studienplan und die erbrachten Leistungen
- Unter "Mein Terminkalender" die Lehrveranstaltungs-Termine, die Sie über iCal auf Ihr Handy/in einen Kalender synchronisieren können
- Und vieles mehr

# WEITERE INFORMATIONEN ZUM NACHLESEN

Weitere Informationen und Anleitungen finden Sie auf der **Moodle**-Plattform der PHDL im Kurs "**PH Online Informationen für Studierende**"

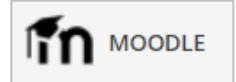

# PH ONLINE HELPDESK

Bei Fragen und Problemen wenden Sie sich bitte an den Helpdesk:

Mail: ph-online@ph-linz.at

# CHECKLISTE FÜR PH ONLINE

#### **AM BEGINN IHRES STUDIUMS**

- D Pincode einlösen
- Mit denselben Daten (Benutzername und Kennwort) Einstieg ins Webmail testen (via <u>www.ph-linz.at</u> oder über die PH-Online-Visitenkarte)
- Persönliche Daten kontrollieren und vervollständigen
   Applikation "Studien/Heimatadresse"

| Studien-/Heimatadresse |
|------------------------|
|------------------------|

□ Foto für Studierendenausweis hochladen
 → Applikation Unicard Image Upload

| -0 | Unicard Image Upload |
|----|----------------------|
|----|----------------------|

### **ZU BEGINN EINES JEDEN SEMESTERS**

| Applikation            |                                                                       |
|------------------------|-----------------------------------------------------------------------|
| Studienbeitragsstatus  | Einzahlung des ÖH Beitrags und Servicebeitrags bis zum Semesterbeginn |
| Studienbestätigungen   | Studienblatt und Inskriptionsbestätigung ausdrucken                   |
| Studien-/Heimatadresse | Studien- & Heimatadresse überprüfen und ggf. aktualisieren            |
| Lehrveranstaltungen    | zu den Lehrveranstaltungen anmelden                                   |
| Mein Terminkalender    | Einsicht nehmen in den persönlichen Lehrveranstaltungs-Plan           |

### **AM ENDE EINES JEDEN SEMESTERS**

| Applikation                      |                                                                |
|----------------------------------|----------------------------------------------------------------|
| Prüfungsanmeldung/-<br>abmeldung | zu Prüfungen anmelden                                          |
| Studierendenkartei               | Noteneinträge kontrollieren                                    |
| Meine Leistungen                 | einzelne Zeugnisse ausdrucken                                  |
| Studienerfolgsnachweis           | Transcript of Records (=Abschrift der Studiendaten) ausdrucken |

☎ +43 732 77 26 66/DW4322
 ☑ office@ph-linz.at
 ⑦ www.ph-linz.at